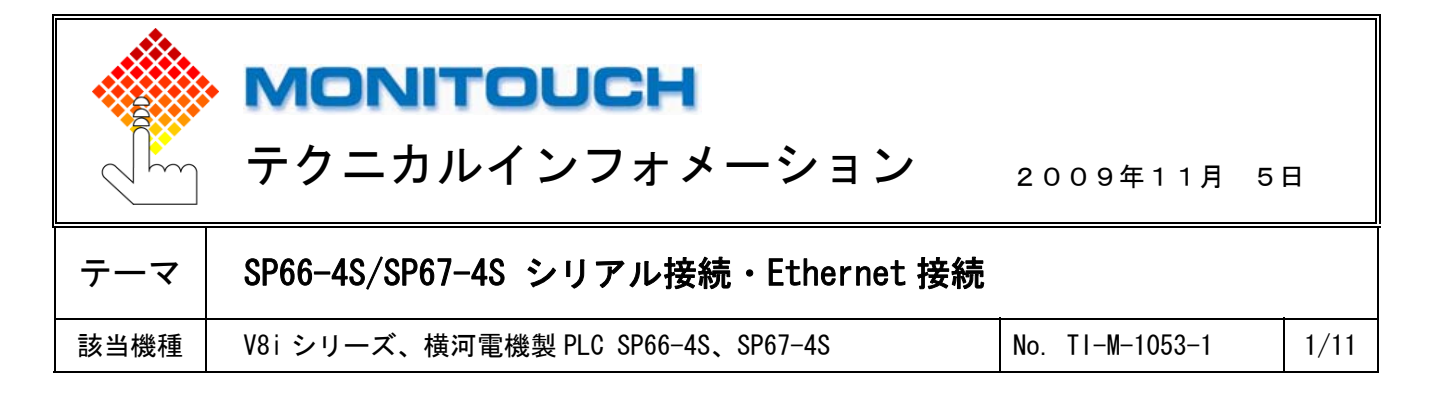

1. 目的

横河電機製 PLC FA-M3R の SP66-4S、SP67-4S の SIO ポート (シリアル)、TX ポート (Ethernet) と V8i シリーズを接続 する際の設定手順を説明します。

本資料では、SP66-4Sとの接続を例にして説明します。

## 2. 接続環境

| モニタッチ | : V8i シリーズ、V8 シリーズ+CU-03   | 3-2 または CU-03-3                                   |
|-------|----------------------------|---------------------------------------------------|
| PLC   | : FA-M3R SP66-4S           |                                                   |
| 使用ソフト | : WideField2 Version R5.01 | ※注意<br>Ethernet TCP/IP 接続の場合、CU-03-2/CU-03-3 を使って |
|       |                            | の接続はできません。TCP/IP 接続の場合は V8i シリーズ                  |

の内蔵 LAN ポートと接続してください。

3. 設定方法

### ■SIO ポートとの接続(シリアル接続)

SP66-4Sの SI0 ポートに、以下の設定で接続します。

| ボーレート  | : | 115200bps |
|--------|---|-----------|
| パリティ   | : | 偶数        |
| チェックサム | : | なし        |

#### <u>V-SFT-5の設定</u>

①「システム設定」→「接続機器設定」で「<u>横河電機 FA-M3R</u>」を選択します。

| ⊷ 接続機器設定                                                                                                    |                                                                                                    |      |
|----------------------------------------------------------------------------------------------------|----------------------------------------------------------------------------------------------------|------|
| <ul> <li>✓ 務袋機器設定</li> <li>✓ V810S (800 * 600) 32K色</li> <li>● 読込/書込エリア</li> <li>● PLC1: CN1: [検河電機: FA-M3R]</li> <li>× PLC2: 未接続</li> <li>× PLC3: 未接続</li> <li>× PLC3: 未接続</li> <li>× PLC5: 未接続</li> <li>× PLC5: 未接続</li> <li>× PLC5: 未接続</li> <li>× PLC6: 未接続</li> <li>× PLC8: 未接続</li> <li>● C: その他</li> <li>● づ フリンタ: USB</li> <li>● カードレコーダ: 未接続</li> <li>● ジェレータ: MJ1</li> </ul> | PLC1<br>接続機器 PLC<br>メーカー 横河電機<br>機種 FA-M3R<br>接続先ポート CNI 変更<br>デフォルト<br>適(語数定 細かい酸定 接続先設定 ラダーモニタ ラダー転送ポート<br>接続形式 1:1<br>(語号レペル RS-232C ▼ Uトライ回数 3 |      |
|                                                                                                    | ボーレート 19200BPS V タイムアウト時間 200 🗘 *10n                                                                                                    | nsec |

#### Hakko Electronics Co., Ltd.

| テクニカルインフォメーション | No. TI-M-1053-1 | 2⁄11 |  |
|----------------|-----------------|------|--|
|----------------|-----------------|------|--|

②「通信設定」で以下のように設定します。

| 信号レベル   | : RS-232C  |
|---------|------------|
| ボーレート   | : 115K BPS |
| データ長    | :8ビット      |
| ストップビット | :1ビット      |
| パリティ    | :偶数        |
| 伝送形式    | :サムチェックあり  |
|         |            |

| ⊷€ 接続機器設定                                                                                                    |                                                                                                    |                                                                                                    |                                                                                                    |                                                                                                    |  |
|----------------------------------------------------------------------------------------------------|----------------------------------------------------------------------------------------------------|----------------------------------------------------------------------------------------------------|----------------------------------------------------------------------------------------------------|----------------------------------------------------------------------------------------------------|--|
| <ul> <li>■ V810S (800 * 600) 32K色</li> <li>■ 読込/書込エリア</li> <li>■ PLC1: CN1: [陳河電機: FA-M3R]</li> <li>&gt; PLC2: 未接続</li> <li>&gt; PLC3: 未接続</li> <li>&gt; PLC3: 未接続</li> <li>&gt; PLC4: 未接続</li> <li>&gt; PLC6: 未接続</li> <li>&gt; PLC7: 未接続</li> <li>■ C70地</li> <li>□ プリンタ: USB</li> <li>□ プリンタ: USB</li> <li>□ ブリンタ: USB</li> <li>□ ブリンタ: USB</li> <li>□ ブリンタ:</li></ul> | PLC1<br>接続機器<br>メーカー<br>機種<br>接続先ポート<br>デフォルト<br>通信設定 加かい 認<br>接続形式<br>信号レベル<br>ボーレート<br>データ長<br>ストップビット<br>パリティ<br>局番<br>伝送形式 | PLC<br>横河電機<br>FA-M3R<br>CN1<br>定 接続先設定 ラダーモニタ ?<br>111 マ<br>RS-232C マ<br>115K BPS マ<br>8ビット マ<br>1ビット マ<br>偶数 マ<br>1 マ<br>サムチェックあり マ | ラダー転送ポート<br>該定。<br>リトライ回数<br>タイムアウト時間<br>送信遅延時間<br>スタートタイム<br>コード<br>文字処理<br>通信異常処理<br>復帰条件<br>✔ 復帰寺間<br>✔ スクリーン切替時 | 3<br>交更<br>3<br>200 ↓ *10msec<br>1 ↓ *msec<br>0 ↓ *sec<br>DEC ↓<br>LSB→MSB ↓<br>(停止 ↓<br>1 ↓ *10sec<br>自動)復時 |  |
| ■ → 接続設定                                                                                                    | 4                                                                                                    |                                                                                                    |                                                                                                    |                                                                                                    |  |

設定後、接続機器設定画面を閉じます。

V8i シリーズの通信設定は完了です。画面データを転送します。

| テクニカルインフォメーション | No. TI-M-1053-1 | 3⁄11 |
|----------------|-----------------|------|
|                |                 |      |

# <u>WideField2の設定</u>

- ① WideField2を起動し、プログラムを作成します。
- ② PCと SP66-4S を接続します。[オンライン] → [接続] をクリックします。[WideField2] ダイアログが表示されます。[通信設定] ボタンをクリックします。

| 🥺 Wide Field2 [PROGRAM]                                                                                                    |                                                                    |                  |               |                                              |                  |
|----------------------------------------------------------------------------------------------------|--------------------------------------------------------------------|------------------|---------------|----------------------------------------------|------------------|
| ファイル(E) 編集(E) 検索(S) 表示(V) プロシュウト_0                                                                                                | オンラインローテンドック・1米寸型                                                  | 9-10( <u>1</u> ) |               | Wide Field2                                  |                  |
|                                                                                                    | 接続(C)<br>切断(D)                                                     | Alt+C<br>Alt+D   | <u>+#</u> @@@ | FA-M3と接続します。                                 |                  |
|                                                                                                    | プログラムモニタ(Ⴒ)<br>マクロモニタ( <u>M</u> )                                  | Alt+P<br>Alt+M   |               | 接続媒体: USB                                    |                  |
|                                                                                                    | 1/0構成表示(2)<br>デハバスモニタ( <u>2</u> )<br>登録モニタ( <u>A</u> )             | *                |               | ケートウェイユニット                                   | <u>.</u> ]       |
| 白-○ 実行ブロン゙ラム PROGRAM<br>- ● F35P66-45<br>- ● 構成定義<br>- ● フンフィギュレーション<br>- ● エンフィギュレーション                                           | 12774ギュレーション表示(E)<br>CPUプロがラム情報表示(J)<br>共通信号定義(S)<br>CPUプロバティ表示(Y) | Alt+H<br>Alt+G   |               | □ [接続先 ] □ □ □ □ □ □ □ □ □ □ □ □ □ □ □ □ □ □ | USB7~7%          |
| <ul> <li>● 定数定義</li> <li>● CPU710パティ</li> <li>由・回 構成710パラ</li> <li>ロ・回 構成710パラ</li> <li>ロ・回 ブロックー覧(灰色は実行710パラムへ未登録の710</li> </ul> | 運転モード(Q)<br>ダウンロード(Q)<br>アックロード(Q)<br>ファイルとCPUの照合(Z)               | *<br>*<br>*      |               | - <b>キーブ*オユニオ/a)</b><br>接続先                  |                  |
|                                                                                                    | ROM管理(R)<br>拡張機能(E)                                                | +                |               | CPU番号 💽 🗹 0:USB接続CPU                         |                  |
|                                                                                                    | 高機能モジュールレジスタモニタロ                                                   | ,                | J             | OK         キャンセル         通信設定         評価     | 赛続履歴 <b>147°</b> |

[環境設定]ダイアログが表示されます。[通信設定]タブを選択し、通信媒体を選択します。

これで PC~CPU 間の通信が可能になります。

| 環境設定                                                           |          |
|----------------------------------------------------------------|----------|
| 文法チェック設定 - <u>ツールパー設定</u> 電子メール設定  <br>フォルダ設定 通信設定   回路表示/入力設定 | 日本語変換設定  |
| ┌通信媒体——                                                        |          |
| ○ USB (WindowsMe.98は利用不可)<br>USB)通信                            |          |
| コネクションタイムアウト 1 🚍 s                                             |          |
| ○ RS-232C (KM13使用時はRS-232Cを選択) ○ モデム経由RS-232C                  | モデム設定    |
| R5-2220周日<br>接続方法 © 自動認識 C 固定 9600bpsハツティ偶数                    | <b>v</b> |
| 通信\$/4万/h 1 💼 s                                                |          |
| リトライ回数 2 🚊                                                     |          |
| COM木°-ト番号 1 <u>一</u>                                           |          |
| C Ethernet                                                     |          |
| 相手先IPアドレス 172:16:200.124 🔽                                     |          |
| □추ንションタイムアウト                                                   |          |

③ V8i シリーズと SIO ポートをシリアル接続する設定をします。

[プロジェクト] → [コンフィギュレーション]をクリック、もしくは [プロジェクトウィンドウ] から [コンフィギュレーション] を選択します。

| 🧐 Wide Field2 [PROGRAM]                                                                                                   |                                                                                                    |                                                                 |                     |
|----------------------------------------------------------------------------------------------------|----------------------------------------------------------------------------------------------------|-----------------------------------------------------------------|---------------------|
| ファイル(E) 編集(E) 検索(S) 表示(V)                                                                                                 | プロジェクト(リ) オンライン(リ) デバッグ・保守・                                                                           | ወ) ୬ール(፲) ዕィントኛ                                                 | י∭ ^ルフ°( <u>H</u> ) |
|                                                                                                    | 実行プログラム構成定義( <u>P</u> )<br>CPU機種変更・プロノハティ( <u>A</u> )                                                 | Ctrl+D<br>Ctrl+G                                                |                     |
|                                                                                                    | コンフィキ <sup>*</sup> ュレーション( <u>C</u> )<br>ユーザマカジェーム・ション(11)                                            | Alt+Ctrl+C                                                      |                     |
|                                                                                                    | 共通信号定義⑤<br>定数定義♡                                                                                      | Alt+S<br>Alt+Ctrl+Y                                             |                     |
| 🖻 ጋ՞ロジェクト                                                                                                    | 文法チェック( <u>K</u> )                                                                                    | Alt+K                                                           |                     |
| □<br>□<br>□<br>□<br>□<br>□<br>□<br>□<br>〒<br>こ<br>ま<br>つ<br>1<br>1<br>1<br>1<br>1<br>1<br>1<br>1<br>1<br>1<br>1<br>1<br>1 | プロジェクト検索(ファイルから検索)(E)<br>プロジェクト命令検索(ファイルから検索)(Q)<br>プロジェクト置換(Q)<br>レ/O装着位置変更(Y)<br>プロジェクトのデバイス使用状態(L) | Ctrl+Shift+F<br>Alt+Ctrl+O<br>Alt+Ctrl+G<br>Alt+Ctrl+X<br>Alt+V |                     |
| <ul> <li></li></ul>                                                                                                    | ファイル追加Ψ<br>ファイル名変更( <u>R</u> )<br>ファイル削除( <u>D</u> )                                                  | Alt+Ctrl+A<br>Ctrl+Shift+R<br>Alt+Ctrl+D                        |                     |
| ,, マクロー・覧                                                                                                    | マ加登録(M)<br>マ加取り出し(E)                                                                                  | Alt+Ctrl+M<br>Alt+Ctrl+Shift+M                                  |                     |
|                                                                                                    | データ変換(ソ)                                                                                              | •                                                               |                     |
|                                                                                                    |                                                                                                    |                                                                 |                     |

④ [コンフィギュレーション] ダイアログが表示されます。

[通信設定]タブを選択し、[通信モード]、[CPU パソコンリンク機能の設定]を以下のように設定し、[OK]を クリックします。(※口終端文字、ロプロテクト機能のチェックは入れないでください。)

| ۲۷۶٬۴ <sup>±</sup> ۵۶-۶۹۶ 🔀                                                                                                |
|----------------------------------------------------------------------------------------------------|
| デルビス容量 運転制御   初期デー残設定   DIO設定   FAUンク設定   サンフリングトレース  <br>通信設定   ROM設定   割り込み設定   停電・ロー加   共有リフレッシュ   FL-net リフレッシュ   機能削除 |
| _通信モート*<br>[115200bps/\"ソティ偶数 ]▼                                                                                           |
|                                                                                                    |
| <ul> <li>✓ パウユングシク機能を使用する</li> <li>✓ チェックサム</li> </ul>                                                                     |
|                                                                                                    |
|                                                                                                    |
|                                                                                                    |
|                                                                                                    |
|                                                                                                    |
|                                                                                                    |
| OK キャンセル デフォルト ヘノルブ                                                                                                    |

Hakko Electronics Co., Ltd.

⑤ [オンライン] → [ダウンロード] → [プロジェクト] をクリックします。

| [ダウンロード] ダイアロク                                                                                                    | が表示されま                                                                                                    | す。[                                                                        | [OK] をクリック                                                              | っします。                                       |                                         |        |   |
|----------------------------------------------------------------------------------------------------|----------------------------------------------------------------------------------------------------|----------------------------------------------------------------------------|-------------------------------------------------------------------------|---------------------------------------------|-----------------------------------------|--------|---|
| 🚱 Wide Field2 [PROGRAM]                                                                                                    |                                                                                                    |                                                                            |                                                                         |                                             |                                         |        |   |
| Wide Field Z         [PROGRAM]           77//// 編集         2         2         7         7         7         7         7         7         7         7         7         7         7         7         7         7         7         7         7         7         7         7         7         7         7         7         7         7         7         7         7         7         7         7         7         7         7         7         7         7         7         7         7         7         7         7         7         7         7         7         7         7         7         7         7         7         7         7         7         7         7         7         7         7         7         7         7         7         7         7         7         7         7         7         7         7         7         7         7         7         7         7         7         7         7         7         7         7         7         7         7         7         7         7         7         7         7         7         7         7         7 <td< th=""><th>オンライン(U) デパッグ・(保守(U))<br/>接続(C)<br/>切断(D)<br/>フログラムモラ(P)<br/>マカモラ(M)<br/>ンの構成表示(S)<br/>デパイスモラ(A)<br/>登録モラ(A)<br/>型フィギョレーション表示(F)<br/>CFUフログラム(情報表示(U))<br/>共通信号定義(S)<br/>CFUフログラム(情報表示(C))</th><th><mark>"γ−μ(T)</mark><br/>Alt+C<br/>Alt+D<br/>Alt+P<br/>Alt+M<br/>Alt+H<br/>Alt+G</th><th><u>7,1,1+7)₩ vk7'₩</u><br/><u>+</u> # 開 截 € €<br/><u>-   照 照 単 開 際 </u>-</th><th>*<b>@</b>@<br/> </th><th></th><th></th><th></th></td<> | オンライン(U) デパッグ・(保守(U))<br>接続(C)<br>切断(D)<br>フログラムモラ(P)<br>マカモラ(M)<br>ンの構成表示(S)<br>デパイスモラ(A)<br>登録モラ(A)<br>型フィギョレーション表示(F)<br>CFUフログラム(情報表示(U))<br>共通信号定義(S)<br>CFUフログラム(情報表示(C)) | <mark>"γ−μ(T)</mark><br>Alt+C<br>Alt+D<br>Alt+P<br>Alt+M<br>Alt+H<br>Alt+G | <u>7,1,1+7)₩ vk7'₩</u><br><u>+</u> # 開 截 € €<br><u>-   照 照 単 開 際 </u> - | * <b>@</b> @<br>                            |                                         |        |   |
| - ◆ 共通信号定義<br>- ◆ こだ定義<br>- ◆ CPU7D小5ィ<br>日 → 1年か1かう<br>日 → 10小 覧(のとは実行7Dから4へ未登録の7D<br>- マカー覧                                                                                                    |                                                                                                    |                                                                            | 7日ンセト(2) C<br>7日ッシーマル(2) C<br>CPUフロハ <sup>*</sup> 7(2) C                | rt+Shift+P<br>ようして<br><b>タウンロート</b><br>転送対象 | 。<br>します。<br>凌指定してください                  | 10     | × |
| I I                                                                                                    |                                                                                                    |                                                                            |                                                                         | 転送対<br>▼ 5%<br>▼ 回路<br>▼ 信号                 | またことで、ここで、<br>急<br>ショメント・サフショメント<br>・定義 | ОК<br> |   |

⑥ [WideField2] ダイアログが表示されます。[はい] をクリックします。

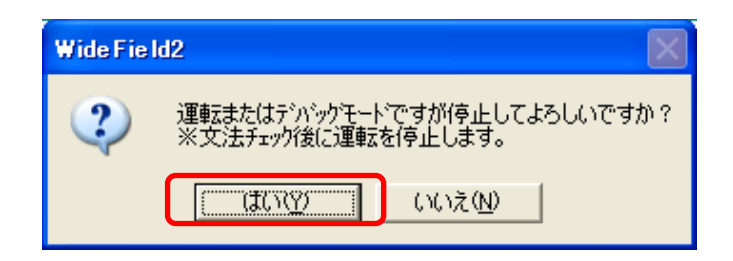

⑦ [WideField2] ダイアログが表示されます。[はい] をクリックします。

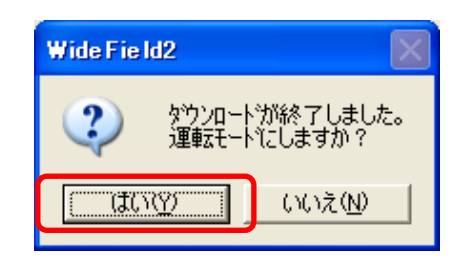

SP66-4S側の設定は以上です。電源を再投入します。

| テクニカルインフォメーション | No. TI-M-1053-1 | 6⁄11 |
|----------------|-----------------|------|
| テクニカルインフォメーション | No. TI-M-1053-1 | 6⁄11 |

# ■TX ポートとの接続(Ethernet 接続)

SP66-4SのTXポートと接続します。例ではUDP/IPで接続します。

# <u> V-SFT-5の設定</u>

① 「システム設定」→「接続機器設定」で「横河電機 FA-M3/FA-M3R (Ethernet UDP/IP)」を選択します。

| ⊷ 接続機器設定                                     |                                                              |
|----------------------------------------------|--------------------------------------------------------------|
| □ ■ V810S (800 * 600) 32K色 ▲<br>□ □ 読込/書込エリア | PLC1                                                         |
|                                              | 接続機器 PLC                                                     |
| × PLC3 : 未接続<br>× PLC4 : 未接続                 | メーカー 横河電機                                                    |
| × PLC5:未接続<br>× PLC6:未接続                     | 機種 FA-M3/FA-M3R(Ethernet UDP/IP)                             |
| → ¥ PLC7:未接続<br>→ ¥ PLC8:未接続                 |                                                              |
| □                                            |                                                              |
| ダ:未接続<br>ダ:未接続<br>                           | 通信設定 細かい 設定 接続先設定 「FA-M3/FA-M3R (Ethernet TCP/IP)」に設定してください。 |
|                                              | 接続形式<br>1:1<br>※TCP/IP の場合 CU-03-2/CU-03-3 を使っての接続は<br>できませく |
|                                              |                                                              |
|                                              | タイムアウト時間 500 🗘 *10msec ポートNo 10001 💲                         |

② 「通信設定」タブでポート No. を 10001 に設定します。

| テクニカルインフォメーション | No. TI | I-M-1053-1 | 7⁄11 |
|----------------|--------|------------|------|
|                |        |            | .,   |

③ 「接続先設定」タブを表示させます。

PLC テーブルに PLC の IP アドレスとポート No. 12289 を設定し、「接続先」で設定した PLC テーブル No. を選択します。

| ⊷ 接続機器設定                                                                                                    |                                                                                                    |
|----------------------------------------------------------------------------------------------------|----------------------------------------------------------------------------------------------------|
| <ul> <li>■ V812S (800 * 600) 32K色</li> <li>■ 読込/書込エリア</li> <li>■ PLC1 : 内蔵LAN: [横河電樔 : FA-N</li> <li>&gt; PLC2 : 未接続</li> <li>&gt; PLC3 : 未接続</li> <li>&gt; PLC5 : 未接続</li> <li>&gt; PLC5 : 未接続</li> <li>&gt; PLC6 : 未接続</li> <li>&gt; PLC6 : 未接続</li> <li>&gt; PLC7 : 未接続</li> <li>&gt; PLC7 : 未接続</li> <li>= G その他</li> <li>□ → 「レコーダ : 未接続</li> <li>■ 「レンコーダ : 未接続</li> <li>■ Sy5スイッチ : 未接続</li> <li>■ Sy5スノッチ : MJI</li> </ul> | PLC1<br>接続機器 PLC<br>メーカー 横河電機<br>縦種 FA-M3/FA-M3R(Ethernet UDP/IP)<br>接続先ポート 内蔵LAN 変更<br>デフォルト<br>ずフォルト<br>プロールト<br>PLCテーブル<br>No.局名 IPアドレス ポートNo<br>PLC のポート No.は「12289」、または「12291」の固定です。<br>どちらに接続するかは、後述WideField2の設定手順⑧の<br>「HIGHER-IEVEL」LINK SERVICE1の設定と合わせます。 |
| ■编 接続設定                                                                                                    | 8     10       10     11       11     12       マーカル画面で設定する        接続確認メモリ     ●       PLC1メモリ     ●       1     ⇒                                                                                                    |

- ④ 設定後「接続機器設定」画面を閉じます。
- ⑤ V8i シリーズ本体の IP アドレスを設定します。

「システム設定」→「Ethernet 通信」→「自局 IP アドレス」で V8i シリーズの IP アドレスを設定します。

| IPアドレス設定          |        |     |       |       |       | [ |
|-------------------|--------|-----|-------|-------|-------|---|
| IPアドレス設定 IPアドレス設定 | 定(拡張)  |     |       |       |       |   |
| ☑野設定を行う           |        |     |       |       |       |   |
| □ IPアドレスをネットワーク   | フテーブルガ | ら選択 | する    | No. 0 | ×     |   |
| IPアドレス 192        | 168    | 1   | 100   |       |       |   |
| □ デフォルトゲートウェイ     |        | 0   | 0     | 0     | 0     |   |
| 🗌 サブネットマスク        |        | 0   | 0     | 0     | 0     |   |
| ポートNo.            | 10000  |     |       |       |       |   |
| 送信タイムアウト時間        | 15     |     | *sec  |       |       |   |
| リトライ回数            | 3      |     |       |       |       |   |
| ~メモリプロテクト         | -      |     |       |       |       |   |
| □内部メモリ            |        |     | メモリカー | ドメモリ  |       |   |
|                   |        |     |       |       |       | _ |
|                   |        |     | OK    |       | キャンセル | , |

以上で V8i シリーズの設定は終了です。画面データを転送します。 Hakko Electronics Co., Ltd.

| テクニカルインフォメーション | No | . TI-M-1053-1 | 8/11 |
|----------------|----|---------------|------|
|                |    |               |      |

# <u>WideField2の設定</u>

- WideField2 を起動し、プログラムを作成、PC と SP66-4S を通信するための設定をします。 P3/10①~②を参照してください。
- ② V8i シリーズとTX ポートを Ethernet 接続する設定をします。

[CPU プロパティ]を取得します。[CPU プロパティ]を取得済みの場合は、⑤に進みます。 [オンライン] → [アップロード] → [CPU プロパティ] をクリックします。本体から [CPU プロパティ] をア ップロードします。

| 🊱 Wide Fie Id2                                                                                                    |                                                                                                |                |                                                         |  |  |  |
|----------------------------------------------------------------------------------------------------|------------------------------------------------------------------------------------------------|----------------|---------------------------------------------------------|--|--|--|
| ファイル(E) 編集(E) 検索(S) 表示(V)                                                                                                    | オンライン(L) デバッグ・保守(D)                                                                            | ツール(T)         | ウィンドウ(W) ヘルフ°(H)                                        |  |  |  |
| <b>6 6 6 6 6 6 6 6</b>                                                                                                    | 接続( <u>C</u> )<br>切断( <u>D</u> )                                                               | Alt+C<br>Alt+D |                                                         |  |  |  |
|                                                                                                    | フ <sup>°</sup> ログラムモニタ( <u>P)</u><br>マクロモニタ( <u>M</u> )                                        | Alt+P<br>Alt+M |                                                         |  |  |  |
| ₩ ₩ ₩ ₩ ₩ ₩ ₩                                                                                                    | I/O構成表示⊗…<br>デバイスモニタ\⊻)<br>登録モニタ( <u>A</u> )                                                   | +<br>+         |                                                         |  |  |  |
| <ul> <li>□</li> <li>■ 実行 フ ' D ' ブ ろ TI</li> <li>□</li> <li>● F3SP66-4S</li> <li>□</li> <li>● ブ ノ オ ' ム レーション</li> <li>□</li> <li>● ブ ノ オ ' ム レーション</li> <li>□</li> <li>● 「 → 目 (5 = 10 × 5)</li> </ul> | コンフィギュレーション表示( <u>F</u> )<br>CPUプコカクラム情報表示( <u>J</u> )<br>共通信号定義(S)<br>CPUプココパティ表示( <u>Y</u> ) | Alt+H<br>Alt+G |                                                         |  |  |  |
| □ 構成710ック<br>                                                                                                    | 運転モートヾ( <u>O</u> )<br>ダウンロートヾ( <u>L</u> )                                                      | )<br>}         |                                                         |  |  |  |
| □                                                                                                    | アップロード(U)<br>ファイルとCPUの照合(Z)                                                                    | )<br>          | 7'ከジ±ウト(₽) Alt+Ctrl+P<br>7'ከジ±ウト+CPUフ'ኪハ°ティ( <u>C</u> ) |  |  |  |
|                                                                                                    | ROM管理( <u>R</u> )                                                                              | •              | フロック・マクロ(B) Alt+Ctrl+B<br>信号定義(T) Alt+Ctrl+T            |  |  |  |
|                                                                                                    | 拡張機能( <u>E</u> )                                                                               | Þ              | CPUንግለኝተ( <u>B</u> ) Alt+Ctrl+Shift+W                   |  |  |  |
|                                                                                                    | 高機能モジュールレジスタモニタの                                                                               | •              |                                                         |  |  |  |

③ [名前を付けて保存]ダイアログが表示されます。ファイル名を付け、[保存]をクリックします。

| <u>Ϲ</u> ℙ <mark>ሀフჼ</mark> 肌۸ჼティファイル                          | を名前を付けて保存             | ? 🛛 |
|----------------------------------------------------------------|-----------------------|-----|
| 保存する場所①:                                                       | Fam3pjt 🗨 🖻 📸 💷 🗸     |     |
| CPUSample<br>CPUSample<br>CPUSample<br>CPUSample<br>CPUSSample |                       |     |
| ファイル名(N):                                                      | f3sp66-4s.yprp        |     |
| ファイルの種類(工):                                                    | CPUブኪヘჼティファイル(*.YPRP) |     |

④ [WideField2] ダイアログが表示されます。[OK] をクリックします。

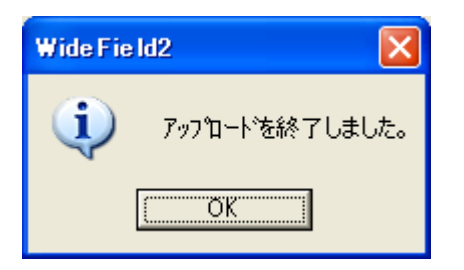

## Hakko Electronics Co., Ltd.

| テクニカルインフォメーション No. TI-M-1053-1 9∕1 |
|------------------------------------|
|------------------------------------|

## ⑤ [CPU プロパティ] ダイアログが表示されます。

| 생 WideField2 [PROGRAM] - [CPU711/1774(F3SP66-4S) CPU]                   |                             |      |                            |               |                                                        |  |  |  |  |
|-------------------------------------------------------------------------|-----------------------------|------|----------------------------|---------------|--------------------------------------------------------|--|--|--|--|
| 🤹 ファイル(E) 編集(E) 検索                                                      | ⑤ 表示── プロジェクト(J) オンライン(L) テ | ひいっり | ፦保守(D) ツール(T) ウィンドウ(W) ヘルフ | °( <u>Н</u> ) | _ & ×                                                  |  |  |  |  |
|                                                                         |                             |      |                            |               |                                                        |  |  |  |  |
| ◎活怒診認認認認問』─────────────────────────────────                             |                             |      |                            |               |                                                        |  |  |  |  |
|                                                                         |                             |      |                            |               |                                                        |  |  |  |  |
| 🖻 プロジェウト                                                                | LOAD                        |      | 設定項目                       | 設定値           | אלאב .                                                 |  |  |  |  |
| □ ■ 実行プログラム ■ 実行プログラム                                                   |                             |      | NETWORK                    | 1             | NETWORK設定をロードする/しない<br>Dロードしない、1:ロードする                 |  |  |  |  |
| 構成定義                                                                    |                             | 2    | FL-NET                     | •             | Reserved                                               |  |  |  |  |
|                                                                         |                             | 3    | ETHERNET                   | 1             | ETHERNETをロートする/しない<br>Dロートしない、1ロートする                   |  |  |  |  |
| 定数定義<br>CPUプロパティ                                                        |                             | 4    | SOCKET                     | 1             | SOCKETをロートする/しない<br>Dロートしない、1:ロートする                    |  |  |  |  |
| ● 構成2,10-27<br>■ 構成2,10-27<br>■ 単に 1 PROGRAM<br>● ■ 7,10-2 覧<br>■ マクロー覧 | □                           | 5    | SOCKET_ADDRESS             | 1             | SOCKET ADDRESSをロートする/しない<br>Dロードしない、1:ロートする            |  |  |  |  |
|                                                                         |                             | 6    | HIGHER-LEVEL_LINK_SERVICE  | 1             | HIGHER-LEVEL_LINK_SERVICEをロードする/しない<br>Dロードしない、1:ロードする |  |  |  |  |
|                                                                         |                             | 7    | FTP_CLIENT                 | 1             | FTP CLIENTをロードする/しない<br>0ロートしない、1ロードする                 |  |  |  |  |
|                                                                         |                             | 8    | FTP_CLIENT_ADDRESS         | 1             | FTP_CLIENT_ADDRESSをロードする/しない<br>0:ロートしない、1:ロートする       |  |  |  |  |
|                                                                         |                             | 9    | FTP_SERVER                 | 1             | FTP_SERVERをロードする/しない<br>0:ロートしない、1:ロードする               |  |  |  |  |
|                                                                         | FTP_SERVER                  | 10   | ROTARY_SWITCH              | 1             | ROTARY_SWITCHをロードする/しない<br>0:ロードしない、1:ロードする            |  |  |  |  |
|                                                                         |                             | 11   | NET_FILTER                 | 1             | NET FILTERをロードする/しない<br>0ロードしない、1ロードする                 |  |  |  |  |
|                                                                         |                             |      |                            |               |                                                        |  |  |  |  |

⑥ [NETWORK] フォルダをクリックします。[NETWORK\_SELECT] を "1" に設定します。

| 💼 LOAD | 1 | 設定項目<br>NETWORK_SELECT | 設定値<br>1 | コメント<br>前面ユネクタのネットワーク種別<br>1=Ethernet |
|--------|---|------------------------|----------|---------------------------------------|
|        | Γ |                        |          |                                       |
|        | E |                        |          |                                       |

#### ⑦ [ETHERNET] フォルダをクリックします。SP66-4SのIPアドレス、サブネットマスクを設定します。

| DAD                       |   | 設守道日                   | 設定体           |                                                  |
|---------------------------|---|------------------------|---------------|--------------------------------------------------|
|                           |   | ETHER_MY_IPADDRESS     | 192.168.1.1   | 自IP7トリスの指定<br>0.0.0.0 - 255.255.255.255          |
|                           |   | ETHER_SUBNET_MASK      | 255.255.255.0 | サフ ネットマスクのアト レス<br>0.0.0.0 - 255.255.255.255     |
|                           |   | ETHER_DEFAULT_GATEWAY  | 0.0.0.0       | デフォルトケートウェイのアドレス<br>0.0.0.0 - 255.255.255.255    |
|                           | 4 | ETHER_PRIMARY_DNS      | 0.0.0.0       | 7*ライマリDNSサーハ*のアトドレス<br>0.0.0.0 - 255.255.255.255 |
| □                         | 5 | ETHER_SECONDARY_DNS    | 0.0.0.0       | セカンダリDNSサーハ・のアト・レス<br>0.0.0.0 - 255.255.255.255  |
| ETHERNET                  | 6 | ETHER_MY_HOST_NAME     | FAM3R         | 自和对名<br>ASCII 64文字以内                             |
|                           | 7 | ETHER_DOMAIN_NAME      |               | ネットワークトジイン名<br>ASCII 64文字以内                      |
| HIGHER-LEVEL_LINK_SERVICE | 8 | ETHER_PRI_DOMAIN_SUFIX |               | プライマリドメインサフィックス<br>ASCII 64文字以内                  |
| FTP_CLIENT                | 9 | ETHER_SCN_DOMAIN_SUFIX |               | セカンタット・メインサフィックス<br>ASCII 64文字以内                 |
| FTP_SERVER                |   |                        |               |                                                  |
|                           |   |                        |               |                                                  |

(8) [HIGHER-LEVEL\_LINK\_SERVICE]  $\ensuremath{\mathsf{7}}$   $\ensuremath{\mathsf{7}}$   $\ensuremath{$ 

以下のように設定します。(UDP/IP、バイナリ形式)

| - LOAD                                                            |   | =ル                   | 三八二十八古 | 5.0.1                                      |     |             |
|-------------------------------------------------------------------|---|----------------------|--------|--------------------------------------------|-----|-------------|
|                                                                   | 1 | HLLINK_PROTOCOL_A    | 1      | 上位リンクサービス/ボートA フロトコル<br>O=TCP/IP, 1=UDP/IP |     | ポート番号 12289 |
|                                                                   | 2 | HLLINK_DATA_FORMAT_A | 1      | ホートA コマントデータ形式<br>D=ASCII形式 1=ハイナリ形式       |     |             |
|                                                                   | 3 | HLLINK_PROTOCOL_B    | 1      | 上位リンクサービス/ポートB プロトコル<br>0=TCP/IP, 1=UDP/IP |     |             |
|                                                                   | 4 | HLLINK_DATA_FORMAT_B | 1      | ポートBコマントデータ形式<br>0=ASCI形式、1=ハイナリ形式         | -   | ポート番号 12291 |
| □ · □ 設定<br>· · □ NETWORK                                         | 5 | HELINK_PROTECT       | U      | 書込み711797<br>ロ=書込み許可、1=書込み不許可              |     |             |
|                                                                   |   |                      |        |                                            |     |             |
| SOCKET                                                            |   |                      |        |                                            |     |             |
| HIGHER-LEVEL_LINK_SERVICE                                         |   |                      | 1、2 の討 | と定はポート番号 12289 の設定                         |     |             |
|                                                                   | 1 |                      | 3、4の討  | と定はポート番号 12291 の設定で                        | ぎす。 |             |
| - FIP_CLENT_ADDRESS<br>FTP_SERVER TCP/IP 接続時は1、3の「設定値」を「0」に設定してくだ |   |                      |        |                                            |     | 設定してください。   |
|                                                                   |   |                      |        |                                            |     |             |
|                                                                   |   |                      |        |                                            |     |             |

⑨ [ファイル] → [上書き保存]をクリックし、保存します。

[オンライン] → [ダウンロード] → [プロジェクト+CPU プロパティ] をクリックします。 [ダウンロードする CPU プロパティファイルの選択] ダイアログが表示されるので、ファイルを選択し、 [開く] をクリックします。転送が開始されます。

| <u>ダウンロードするCPU</u> | 『ロパティファイルの選択         |           | ? 🛛               |
|--------------------|----------------------|-----------|-------------------|
| ファイルの場所型:          | PROGRAM              | - + E 📸 🖬 |                   |
| DWNLOAD            |                      |           |                   |
| 11 Taspoo-4s.yprp  |                      |           |                   |
|                    |                      |           |                   |
|                    |                      |           |                   |
|                    |                      |           |                   |
| ファイル名( <u>N</u> ): | f3sp66-4s.yprp       |           | 「<br>開(<br>の<br>一 |
| ファイルの種類(工):        | CPUプロパティファイル(*.YPRP) | •         | キャンセル             |
|                    |                      |           |                   |
|                    |                      |           |                   |

SP66-4S側の設定は以上です。電源を再投入します。

| テクニカルインフォメーション | No. TI-M-1053-1 11. | ∕11 |
|----------------|---------------------|-----|
|----------------|---------------------|-----|

#### 4. 接続

◆SIO ポートと接続する場合(RS-232C)

V8 シリーズ CN1 ポートと接続する場合

横河電機製 KM11-xT + ジェンダーチェンジャー

V8 シリーズ MJ ポートと接続する場合

横河電機製 KM11-xT + 下記結線

V8 シリーズ (MJ1/2) KM11-xT (RJ-45) D-sub 9pin(Male:凸) FG FG RD 7 2 RD S D 8 3 SD 5 SG SG 5 7 RS 8 сs

\*ツイストシールド線使用

◆TX ポートと接続する場合

市販の LAN ケーブルをご使用ください。
 HUB を使用して接続する場合 : ストレートケーブル
 HUB 未使用で1:1 接続の場合 : クロスケーブル

お問い合わせは... 発紘電機株式会社 技術相談窓口 TEL:076-274-5130 FAX:076-274-5208

Hakko Electronics Co., Ltd.